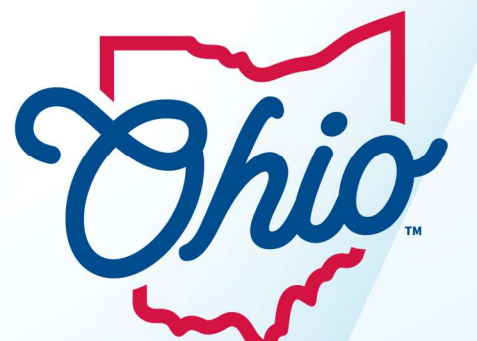

## **Chio** Department of **Taxation**

## **W-2 Manual Entry Submission**

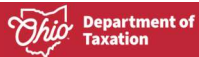

## Material displayed in this user guide is for informational purposes only.

OH|TAX eServices allows an employer to manually enter W-2 information. This guide explains how to enter the W-2 information through a manual entry submission.

## **W-2 Manual Entry Submission**

1. Access the Employer Withholding panel on the dashboard, click the **More** hyperlink located in the Account panel.

| Employer Withholding<br>55-002656<br>Monthly Filing<br>OHTAX PAYROLL INC | IT 501: Employer's Payment of Ohio Tax<br>Withheld | <ul> <li>File now</li> <li>View and cancel scheduled 501 payments</li> </ul>               |
|--------------------------------------------------------------------------|----------------------------------------------------|--------------------------------------------------------------------------------------------|
| 123 TEST ST<br>COLUMBUS OH 43125                                         | Account<br>Balance Due<br>\$0.00                   | <ul> <li>Make a payment</li> <li>View returns and period balances</li> <li>More</li> </ul> |

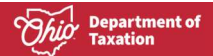

2. On the **Account Services** screen display, click the **Enter annual wage statements** hyperlink from the **Income Statement Upload** panel.

| OH TAX eServices                                                                                                    |                                                                                                   | ? <del>8</del>                                                                                                    |
|----------------------------------------------------------------------------------------------------|---------------------------------------------------------------------------------------------------|----------------------------------------------------------------------------------------------------|
| < OHTAX PAYROLL INC                                                                                                    |                                                                                                   |                                                                                                    |
| Account Services                                                                                                    |                                                                                                   |                                                                                                    |
| Employer Withholding<br>OHTAX PAYROLL INC                                                                                              |                                                                                                   |                                                                                                    |
| Account Services                                                                                                    |                                                                                                   |                                                                                                    |
| View letters and Notices<br>View letters and notices that you have received from the Ohio<br>Department of Taxation (ODT).             | Scheduled Payments View and cancel scheduled payments for this account.                           | Check the status of a tax refund.                                                                                                    |
| <ul> <li>Respond to a letter or notice</li> <li>View letters and notices</li> </ul>                                                    | <ul> <li>View and cancel scheduled payments</li> <li>View scheduled payments</li> </ul>           | > Request a refund                                                                                                    |
| Income Statement Upload Upload annual income statements for withholding accounts.                                                      | General maintenance for this account.                                                             | Additional Resources Review additional resources to help with navigation, eligibility, and registration in OH/TAX eServices.                                                                                                    |
| <ul> <li>&gt; Upload income statement</li> <li>Enter annual wage statements</li> <li>&gt; View employer withholding summary</li> </ul> | <ul> <li>Request a tax release</li> <li>Change filing frequency</li> <li>Close account</li> </ul> | <ul> <li>&gt; Help with registering for an account (OHID/OH TAX)</li> <li>&gt; OH TAX eligibility requirements</li> <li>&gt; View tutorials and videos to assist with navigating OH TAX</li> <li>&gt; View features available within OH TAX</li> </ul> |
| Privacy N                                                                                                    | lotice                                                                                            | ADA Statement/Accessibility                                                                                                    |

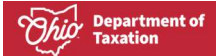

3. Select the **Tax Year** the wage statements are for from the drop-down box and click the **Next** button.

| OH TAX eServices                                       |                |                             | <b>9</b> |
|--------------------------------------------------------|----------------|-----------------------------|----------|
| < Account Services                                     |                |                             |          |
| Annual Wage Statements                                 |                |                             |          |
| Employer Withholding<br>OHTAX PAYROLL INC              |                |                             |          |
| Tax Year                                               |                |                             |          |
| Tax Year                                               |                |                             |          |
| (i) All W-2 information must be for the st             | tate of Ohio.  |                             |          |
| Which tax year are the wage statements for? * Required |                |                             |          |
| Required 2023                                          |                | _                           |          |
| 2022 2021                                              | Privacy Notice | ADA Statement/Accessibility | Next >   |
| 2020                                                   |                |                             |          |

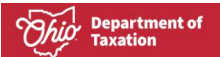

4. Complete all fields on the **Employer Information** window, click the **Next** button.

| < Account Services                       |                      |              |        |
|------------------------------------------|----------------------|--------------|--------|
| Annual Wage Statements                   |                      |              |        |
| mployer Withholding<br>DHTAX PAYROLL INC |                      |              |        |
| Tax Year                                 | Employer Information |              |        |
| Employer Information                     |                      |              |        |
| Employer FEIN                            |                      |              |        |
| **-***9999                               |                      |              |        |
| Employer Name                            |                      |              |        |
| OHTAX PAYROLL INC                        |                      |              |        |
| Employer Address                         |                      |              |        |
| 123 TEST ST                              |                      |              |        |
| EmployerCity                             |                      |              |        |
| COLUMBUS                                 |                      |              |        |
| Employer State                           |                      | Employer ZIP |        |
| ОНЮ                                      | ~                    | 43125        |        |
| Employer Contact Name                    |                      |              |        |
| JOHN DOE                                 |                      |              |        |
| Employer Contact Phone Number            |                      |              |        |
| (614) 456-7890                           |                      |              |        |
| Employer Contact Email                   |                      |              |        |
| jdoe@test.com                            |                      |              |        |
|                                          |                      |              |        |
|                                          |                      |              |        |
| Cancel Save Draft                        |                      |              | Next > |
|                                          |                      |              |        |

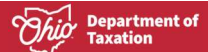

5. On the **Annual Wage Statements** window display, click the **Add a Record** hyperlink on the Employer Wage and Withholding Records panel.

| < Account Services                        |                        |                  |               |             |               |
|-------------------------------------------|------------------------|------------------|---------------|-------------|---------------|
| Annual Wage Statem                        | ients                  |                  |               |             |               |
| Employer Withholding<br>OHTAX PAYROLL INC |                        |                  |               |             |               |
| Tax Year                                  | Employer Information   | Employee Records |               |             |               |
| Employee Wage a                           | nd Withholding Records |                  |               |             |               |
|                                           | First Name             | Last Name        | Federal Wages | State Wages | Ohio Withhold |
| SSN                                       |                        |                  |               |             |               |
| + Add a Record                            |                        |                  |               |             |               |

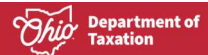

6. On the Employee Record window display, complete all required/applicable fields on the **Employee** 

Wage and Withholding Record panel. Click the Add button.

| nployee Record              |                             |                                  |          | $\oplus$ | ? |
|-----------------------------|-----------------------------|----------------------------------|----------|----------|---|
| Employee Wage and Withholdi | ng Record                   |                                  |          |          |   |
| SSN                         | First Name                  | Last Name                        |          |          |   |
| ***-**-6789                 | JANE                        | DOE                              |          |          |   |
| Address                     | City                        | State                            | ZIP Code |          |   |
| 155 TAX RD                  | COLUMBUS                    | оню 🗸                            | 43125    |          |   |
| Federal Wages               | Federal Withholding         |                                  |          |          |   |
| 56,325.27                   | 7,698.93                    |                                  |          |          |   |
| State Wages                 | Ohio Withholding            |                                  |          |          |   |
| 56,325.27                   | 1,689.76                    |                                  |          |          |   |
| School District Wages       | School District Withholding | School District Number           |          |          |   |
| 56,325.27                   | 563.25                      | 5103 - PLEASANT LSD (MARION CO 🗸 |          |          |   |
| School District Wages       | School District Withholding | School District Number           |          |          |   |
| 0.00                        | 0.00                        | ~                                |          |          |   |
| School District Wages       | School District Withholding | School District Number           |          |          |   |
| 0.00                        | 0.00                        | ~                                |          |          |   |
|                             |                             |                                  |          |          |   |

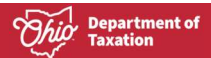

7. If there are errors within an Employee Wage and Withholding Record, an error icon ① will appear at the beginning of the record. Click the error icon to be redirected to the record.

| < Acco   | ount Services     |                      |                  |               |             |                 |
|----------|-------------------|----------------------|------------------|---------------|-------------|-----------------|
| Annua    | l Wage Statements |                      |                  |               |             |                 |
| Employer | Withholding       |                      |                  |               |             |                 |
| OHTAX PA | YROLL INC         |                      |                  |               |             |                 |
|          |                   | <b>⊘</b>             | 0                |               |             |                 |
|          | Tax Year          | Employer Information | Employee Records |               |             |                 |
| Emp      | ssN               | First Name           | Last Name        | Federal Wages | State Wages | Ohio Withholdin |
| 0 0      | X ***-**-6789     | JANE                 | DOE              | 56,325.27     | 56,325.27   | 1,689.7         |
| + ^      | dd a Record       |                      |                  |               |             |                 |
|          |                   |                      |                  |               |             | + Add a R       |
|          |                   |                      |                  |               |             |                 |
|          |                   |                      |                  |               |             |                 |
| Can      | cel Save Draft    |                      |                  |               | < Previou   | s Next          |

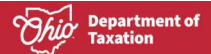

8. All fields with a red asterisk (\*) will need to be corrected. Once all fields have been corrected, click the **Ok** button to resubmit the record.

|                                                                                                    |                                                               |                                      |                             |                                     |             | • 2       |
|----------------------------------------------------------------------------------------------------|---------------------------------------------------------------|--------------------------------------|-----------------------------|-------------------------------------|-------------|-----------|
| Employee Wage and Withh                                                                                                    | olding Record                                                 |                                      |                             |                                     |             |           |
| SSN                                                                                                    | First Name                                                    |                                      | Last Name                   |                                     |             |           |
| ***-**-6789                                                                                                    | JANE                                                          |                                      | DOE                         |                                     |             |           |
| Addence                                                                                                    | City                                                          |                                      | Ctata                       | 710                                 | Code        |           |
| 155 TAX PD                                                                                                    | COLUMBUS                                                      |                                      | OHIO                        | ~                                   | 13125       |           |
| 100 100 100                                                                                                    | COLOMBOS                                                      |                                      | 0110                        |                                     | 5125        |           |
| Federal Wages                                                                                                    | Federal Withholding                                           |                                      |                             |                                     |             |           |
| 56,325.2                                                                                                    |                                                               | 7,698.93                             |                             |                                     |             |           |
| Dhio Employer Account Number *                                                                                                    |                                                               |                                      |                             |                                     |             |           |
| Required                                                                                                    |                                                               |                                      |                             |                                     |             |           |
| Chate Wages                                                                                                    | Obio Withholding                                              |                                      |                             |                                     |             |           |
| state wages                                                                                                    |                                                               | 1 690 76                             |                             |                                     |             |           |
| 50,325.2                                                                                                    |                                                               | 1,003.10                             |                             |                                     |             |           |
| School District Wages                                                                                                    | School District Withho                                        | olding                               | School District Number      |                                     |             |           |
| 56,325.2                                                                                                    | 7                                                             | 563.25                               | 5103 - PLEASANT LSD (MARION | CO 🗸                                |             |           |
| School District Wages                                                                                                    | School District Withho                                        | lding                                | School District Number      |                                     |             |           |
| 0.0                                                                                                    | 0                                                             | 0.00                                 |                             | ~                                   |             | _         |
| School District Wages                                                                                                    | School District Withho                                        | lding                                | School District Number      |                                     |             |           |
| 0.0                                                                                                    | 0                                                             | 0.00                                 |                             | ~                                   |             |           |
|                                                                                                    |                                                               |                                      |                             | Cance                               | Delete this | Record    |
| TAY eservices                                                                                                    |                                                               |                                      |                             | Cance                               | Delete this | Record OK |
| TAX eServices                                                                                                    |                                                               |                                      |                             | Cance                               | Delete this | Record OK |
| OF TAX eServices                                                                                                    |                                                               |                                      |                             | Cance                               | Delete this | Record OK |
| COUNTRY eServices                                                                                                    |                                                               |                                      |                             | Cance                               | Delete this | Record OK |
| Count Services                                                                                                    |                                                               |                                      |                             | Cance                               | Delete this | Record OK |
| Account Services                                                                                                    |                                                               |                                      |                             | Cance                               | Delete this | Record OK |
| Account Services<br>ual Wage Statements<br>vyer Withholding<br>k PAYROLL INC                                                                                                    |                                                               |                                      |                             | Cance                               | Delete this | Record OK |
| Account Services<br>ual Wage Statements<br>vyer Withholding<br>KPAYROLL INC                                                                                                    |                                                               |                                      |                             | Cance                               | Delete this | Record OK |
| Account Services<br>ual Wage Statements<br>vyer Withholding<br>K PAYROLL INC<br>Tax Year                                                                                                    | Employer Information                                          | Employee Records                     |                             | Cance                               | Delete this | Record OK |
| DE TAX eServices<br>Account Services<br>ual Wage Statements<br>over Withholding<br>k PAYROLL INC                                                                                                    | Employer Information                                          | Employee Records                     |                             | Cance                               | Delete this | Record OK |
| Account Services<br>ual Wage Statements<br>ever Withholding<br>k PAYROLL INC<br>Tax Year<br>mployee Wage and Withhold                                                                                                    | Employer Information                                          | Employee Records                     |                             | Cance                               | Delete this | Record OK |
| Count Services<br>Account Services<br>ual Wage Statements<br>ual Wage Statements<br>ual Wage Statements<br>ual Wage Statements<br>ual Wage Statements<br>ual Wage Statements<br>SSN                                                                                | Employer Information                                          | Employee Records                     |                             | Cance                               | Delete this | Record OK |
| Count Services<br>Account Services<br>ual Wage Statements<br>nyer Withholding<br>K PAYROLL INC<br>Tax Year<br>mployee Wage and Withho<br>ssN<br>Cin X                                                                                                    | Employer Information<br>Didding Records<br>First Name<br>JANE | Employee Records Last Name DOE       |                             | Cance<br>Federal Wages<br>56,325.27 | Delete this | Record OK |
| Count Services<br>Account Services<br>ual Wage Statements<br>nyer Withholding<br>K PAYROLL INC<br>Tax Year<br>mployee Wage and Withho<br>SSN<br>Contemportation Services<br>Add a Record                                                                           | Employer Information<br>Diding Records<br>First Name<br>JANE  | Employee Records<br>Last Name<br>DOE |                             | Cance<br>Federal Wages<br>56,325.27 | Lelete this | Record OK |
| Count Services<br>Account Services<br>ual Wage Statements<br>ual Wage Statements<br>ual Wage Statements<br>ual Wage Statements<br>ual Wage Statements<br>ual Wage Statements<br>Services<br>Tax Year<br>mployee Wage and Withho<br>SSN<br>CD ×6789<br>Add a Record | Employer Information<br>Diding Records<br>First Name<br>JANE  | Employee Records<br>Last Name<br>DOE |                             | Cance<br>Federal Wages<br>56,325.27 | State Wages | Record OK |

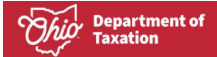

9. Repeat steps 5-6 until all issued W-2s are added. Once all W-2s have been added, click the **Next** button.

| OH TAX eService                         | ces                  |                  |               |             | Ø 8              |
|-----------------------------------------|----------------------|------------------|---------------|-------------|------------------|
| Account Services                        |                      |                  |               |             |                  |
| nnual Wage Statements                   |                      |                  |               |             |                  |
| nployer Withholding<br>HTAX PAYROLL INC |                      |                  |               |             |                  |
| Tax Year                                | Employer Information | Employee Records |               |             |                  |
| Employee Wage and W                     | lithholding Records  |                  |               |             |                  |
| SSN                                     | First Name           | Last Name        | Federal Wages | State Wages | Ohio Withholding |
| 1 (1) × ····-6789                       | JANE                 | DOE              | 56,325.27     | 56,325.27   | 1,689.76         |
| 1 1 × ····-4321                         | ИНОГ                 | TAXPAYER         | 68,252.45     | 68,252.45   | 2,047.57         |
| + Add a Record                          |                      |                  |               |             |                  |
|                                         |                      |                  |               |             | + Add a Reco     |
|                                         |                      |                  |               |             |                  |

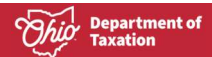

10. The **Review panel** displays the Total Employees, Wages, Ohio Tax Withheld and School District Tax Withheld totals. If all information is correct, click the **Submit** button.

|                                           | vices                          |                  |        | ? <del>8</del> |
|-------------------------------------------|--------------------------------|------------------|--------|----------------|
| < Account Services                        |                                |                  |        |                |
| Annual Wage Statemen                      | ts                             |                  |        |                |
| Employer Withholding<br>OHTAX PAYROLL INC |                                |                  |        |                |
| Tax Year                                  | Employer Information           | Employee Records | Review |                |
| Review                                    |                                |                  |        |                |
|                                           | Tax Year : 2023                |                  |        |                |
| Emp                                       | loyer Name : OHTAX PAYROLL INC |                  |        |                |
| Empl                                      | loyer's FEIN : **-***9999      |                  |        |                |
| Total                                     | Employees : 2                  |                  |        |                |
| ,                                         | Total Wages : \$124,577.72     |                  |        |                |
| Total Ohio Ta                             | ax Withheld : \$3,737.33       |                  |        |                |
| Total School District Ta                  | ax Withheld : \$1,245.77       |                  |        |                |
|                                           |                                |                  |        |                |
| Cancel Save Draf                          | t                              |                  |        | Submit         |

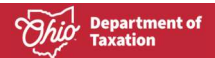

11. On the **Confirmation** screen display, click the **Printable View** button to print the confirmation page or click the OK button to return to the **Account Services** screen.

|                                                                                                    | <b>9</b> <del>9</del> |
|----------------------------------------------------------------------------------------------------|-----------------------|
| < Account Services                                                                                           |                       |
| Confirmation Your request has been submitted, and your confirmation code is 0-000-050-056. Printable View OK |                       |
| Feedback<br>How easy was it for you to complete this submission?<br>☆ ☆ ☆ ☆ ☆ ☆                              |                       |
| Submit Feedback                                                                                              |                       |
|                                                                                                    |                       |